### **Programming Devices**

#### **General Information**

The Device programming option can be used to trigger device, send Follow-Me or E-mail messages of system events. Up to 16 devices can be programmed. Devices 1 through 8 are used for Triggers and Follow-Me Messages and Devices 9 through 16 are used for E-mail events. Check with your Installer to see which options are available to you.

| Programming Field       | Action                                                           |
|-------------------------|------------------------------------------------------------------|
| Device 1 -16:           | Select Device 1 -16                                              |
| Name:                   | Name the device                                                  |
| Action:                 | Select the action required for the device                        |
| Start Zone Type:        | Select Zone Type to trigger event                                |
| Stop Zone Type:         | Select Zone Type to stop event                                   |
| Start System Operation: | Select System Operation to trigger event                         |
| Stop System Operation:  | Select System Operation to stop event                            |
| Zone Number Operation:  | Select Zone Number to trigger event upon fault, trouble or alarm |
|                         | as selected.                                                     |

The following options are programmed in this section:

#### **Programming Devices**

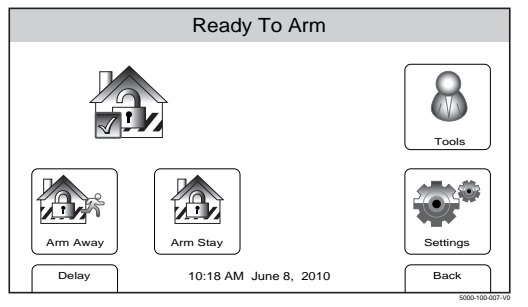

| Ready To Arm       |       |   |   |  |  |  |  |
|--------------------|-------|---|---|--|--|--|--|
| Program the system | 1     | 2 | 3 |  |  |  |  |
| Enter Code:        | 4     | 5 | 6 |  |  |  |  |
|                    | 7     | 8 | 9 |  |  |  |  |
| Cancel             | Clear | 0 | • |  |  |  |  |

- 1. With the system in the disarmed state, select the "Tools" icon from the second page of the Home Screen. The system displays the Keypad screen.
- 2. Enter your 4-digit Master User Code. The system displays the Master User programming screen.

Also available from Installer Tools screen

Ċ

Date Time

# Programming Devices Ready To Arm Image: Second system Image: Second system Image: Users Image: Second system Image: Users Image: Second system

1

Events

p

Reminders

M

Slide Show

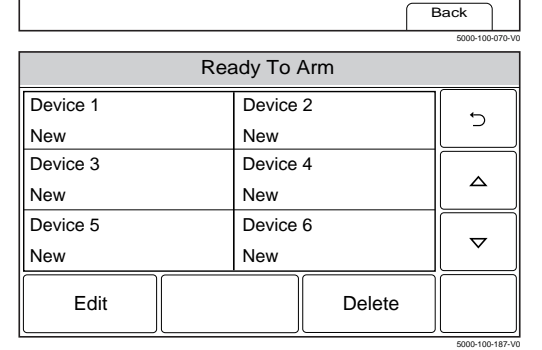

|          | Ready To Arm |    |   |   |             |    |    |   |   |   |   |   |   |   |   |   |      |         |      |
|----------|--------------|----|---|---|-------------|----|----|---|---|---|---|---|---|---|---|---|------|---------|------|
| 123!@# 5 |              |    |   |   |             |    |    |   |   |   |   |   |   |   |   |   |      |         |      |
| C        | 2            | ٧  | V | E | E R T Y U I |    |    |   | C | ) | F | , |   |   |   |   |      |         |      |
|          | A            | ł  | 3 | 3 | [           | )  | F  | : | 0 | 3 | ŀ | 1 |   | J | ł | < | l    | -       |      |
| С        | lea          | ar | 2 | Z | >           | <  | C  | 2 | , | V | E | 3 | 1 | ١ | Ν | N | •    | -       | •    |
| ABC D    |              |    |   |   |             | Do | ne |   |   |   |   |   |   |   |   |   |      |         |      |
|          |              |    |   |   |             |    |    |   |   |   |   |   |   |   |   |   | 5000 | -100-19 | 0-V0 |

| Ready To Arm |    |      |  |  |  |
|--------------|----|------|--|--|--|
| Name         | 01 | Ð    |  |  |  |
| Туре         |    |      |  |  |  |
| Disabled     |    |      |  |  |  |
|              |    | ▽ )  |  |  |  |
|              |    | Save |  |  |  |

3. Select the "Devices" icon. The system displays the Devices screen.

4. Select a "Device" key followed by the Edit button. The system displays a keyboard.

- 5. If desired you can enter a Device Name. Select the "Clear" key and then enter up to 13 characters of text.
- Note: Select the "ABC..." key to switch the keyboard between upper/lower case or the "123!@#" key to switch to numbers.
- 6. Once you are finished, select "Done". The system returns to the Device screen.
- Select the "Type" button. Dependant upon what features are programmed in your control the system toggles between the following options: Disabled

Trigger Output - Negative Trigger on Panel Message to Phone 1- If Follow Me Phone 1 is programmed Message to Phone 2- If Follow Me Phone 2 is programmed Message to ph. 1&2- If Follow Me Phone 1 & 2 are prog. Email 1 - If Multi Mode Relay Reports is Enabled

When an option is selected, the system displays several new programming fields.

| Ready To Arm                                 |          |          |  |  |  |
|----------------------------------------------|----------|----------|--|--|--|
| Name                                         | 01       | 5        |  |  |  |
| Туре                                         | Action   |          |  |  |  |
| Trigger Output                               | None     |          |  |  |  |
| Start Zone Type Stop Zone Type               |          |          |  |  |  |
| Not Used                                     | Not Used |          |  |  |  |
| Start System Operation Stop System Operation |          | <b>C</b> |  |  |  |
| Not Used                                     | Not Used | Save     |  |  |  |

#### **Programming Devices**

8. Select "Action". Dependant upon the Type selected previously, the system scrolls between several options: None Permanent On-Trigger On for 2 sec - Trigger Pulsing - Trigger Send - Follow Me or Email 9. Select "Start Zone Type". The system displays the following options: Trips on Alarm/Fault/or Trouble. Not Used Entry Exit 1 Entry Exit 2 Perimeter Interior Follower Day/Night 24 Hour Audible 24 Hour Silent Use the "▲" "▼" buttons to scroll to second page of zone type options. Silent Burglary 24 Hour Auxiliary on

| olient Durgiary     |                      |
|---------------------|----------------------|
| Interior With Delay | Fire No Verification |
| Carbon Monoxide     | Trouble              |
| No Response         | Arm Stay             |
|                     |                      |

Use the " $\blacktriangle$ " " $\blacktriangledown$ " buttons to scroll to third page of zone type options.

| Arm Away          | Disarm           |
|-------------------|------------------|
| Monitor           | Resident Monitor |
| Resident Response | General Monitor  |
| General Response  |                  |

- 10. Select "Stop Zone Type". The system displays the same options as step 9.
- 11. Select "Start System Operation". The system displays the following options:

| Not Used           | Arm Stay           |
|--------------------|--------------------|
| Arm Away           | Disarm             |
| Any Burglary Alarm | Any Fire Alarm     |
| Bell Timeout*      | End of Exit Delay* |
|                    |                    |

Use the " $\blacktriangle$ " " $\blacktriangledown$ " buttons to scroll to second page of zone type options.

| *Trigger Only | Start of Entry Delay*<br>Kissoff*    | Chime *<br>Bypass * |
|---------------|--------------------------------------|---------------------|
|               | System Low Battery*<br>Duress Alarm* | Reporter Failure*   |

12. Select "Stop System Operation". The system displays the same options as step 11.
Use the "▲" "▼" buttons to scroll to second page of options.

## **Programming Devices**

| Ready To Arm          |                 |
|-----------------------|-----------------|
| Zone Number Operation | 5               |
| Not Used              |                 |
|                       |                 |
|                       |                 |
|                       |                 |
|                       | Sava            |
|                       | Jave            |
|                       | 5000-100-191-V0 |

| Ready To Arm      |            |                  |  |      |  |  |
|-------------------|------------|------------------|--|------|--|--|
|                   | <b></b>    |                  |  |      |  |  |
|                   | Fau        | ult              |  |      |  |  |
| First             | Start Zone | First Stop Zone  |  |      |  |  |
| Disabled          |            | Disabled         |  |      |  |  |
| Second Start Zone |            | Second Stop Zone |  |      |  |  |
| Disabled          |            | Disabled         |  |      |  |  |
| Third Start Zone  |            | Third Stop Zone  |  |      |  |  |
| Disabled          |            | Disabled         |  | Save |  |  |

#### **Editing or Deleting Devices**

| Ready To Arm                          |                 |   |  |  |  |
|---------------------------------------|-----------------|---|--|--|--|
| Device 1<br>System Armed<br>Follow Me | Device 2<br>New | 5 |  |  |  |
| Device 3                              | Device 4        |   |  |  |  |
| New                                   | New             |   |  |  |  |
| Device 5                              | Device 6        |   |  |  |  |
| New                                   | New             |   |  |  |  |
| Edit                                  | Delete          |   |  |  |  |

| Ready To Arm           |                       |          |
|------------------------|-----------------------|----------|
| Name                   | 01                    |          |
| System Armed           |                       | <u> </u> |
| Туре                   | Action                |          |
| Message to phone 1     | Send                  |          |
| Start Zone Type        | Stop Zone Type        | ~        |
| Not Used               | Not Used              |          |
| Start System Operation | Stop System Operation | Save     |
| Armed Stay             | Disarm                |          |
| 5000-100-195-V0        |                       |          |

- 13. Select "Zone Number Operation". The system toggles between the following options: None Trouble Fault Alarm
  If Trouble, Fault or Alarm is selected, the system displays several new options:
- 14. Select a Start Zone or Stop Zone Number from the list displayed by the system. Shows only zones programmed.
- 15. Select "Save" when programming is complete.

- 1. At the Device Programming Screen, select the Device that you wish to edit or delete.
- 2. To delete the device, select the delete button. To edit the device select the Edit button and proceed to step 3.
- 3. Select the field that you wish to edit and follow the steps as outlined in the Programming Devices procedure.